## Leiðbeiningar til að tengjast ZOOM fjarfundum

## ANDROID

- 1. Opnaðu "Play Store" appið með Android tækinu þínu.
- 2. Finndu og sæktu "Zoom Cloud Meetings" í Android tækið þitt.
- 3. Opnaðu "Zoom Cloud Meetings"
- 4. Ýttu á bláa flipann þar sem stendur "Join a Meeting"
- Sláðu inn talnakóðann sem þú getur fundið á www.al-anon.is/alanon/fundaskra/ (merkt hlekkur á fundarboð) eða sem þér hefur verið útvegað hjá Alanon félögum.

## iOS (iPhone, iPad)

- 1. Opnaðu "App Store" með iOS tækinu þínu.
- 2. Finndu og sæktu "Zoom Cloud Meetings" í iOS tækið þitt
- 3. Opnaðu "Zoom Cloud Meetings"
- 4. Ýttu á bláa flipann þar sem stendur "Join a Meeting"
- Sláðu inn talnakóðann sem þú getur fundið á www.al-anon.is/alanon/fundaskra/ (merkt hlekkur á fundarboð) eða sem þér hefur verið útvegað hjá Alanon félögum.

## PC TÖLVUR

- Finndu slóð á fjarfund á www.al-anon.is/alanon/fundaskra/ (merkt sem hlekkur á fundarboð) eða slóð sem Alanon félagar hafa útvegað þér.
- Afritaðu slóðina (draga bláan borða yfir slóðina og smella á hægri músarhnapp til að gera "copy")
- 3. Opnaðu nýjan flipa í netvafranum þínum, límdu slóðina þar (paste) og ýttu á "Enter"
- 4. Eftir að ýtt hefur verið á Enter þá byrjar Zoom forritið að niðurhalast og keyra inn á PC vélina. Eftir þetta getur þú farið á fjarfund með Meeting ID sem er á www.al-anon.is/alanon/fundaskra/ eða sem þér var úthlutað.